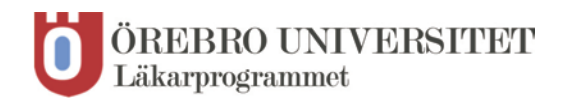

## Studentmanual: Skapa Studentprofil på VFU-Torget

Gå in på adress https://vfu.oru.se och klicka på Läkarprogrammet, en ny sida öppnas. Klicka på LOGGA IN (Student), överst i menyn.

| Ö ÖREBRO UNIVERSITET<br>Läkarprogrammet                       | SŐK VERKSAMHET LOGGA IN (Student)                                                                    |          |
|---------------------------------------------------------------|----------------------------------------------------------------------------------------------------|----------|
| VERKSAMHETS-<br>PRESENTATIONER                                |                                                                                                    | AKTUELLT |
| VFU-ORGANISATION<br>DOKUMENT/BLANKETTER<br>TERMINSINFORMATION | Välkommen till<br>verksamhetsförlagd utbildning<br>(VFU) på Läkarprogrammet                          |          |
| KONTAKT OCH SUPPORT<br>VFU-TORGET                             | Här söker du som är student på Läkarprogrammet din<br>VFU-placering.                                 |          |
|                                                               | Mer info finns i vänstermenyn under Terminsinformation.                                              |          |
|                                                               | För att kunna läsa information och blanketter behöver<br>du Acrobat Reader som du kan ladda ner här: |          |

Innan du kan logga in första gången måste du registrera dig och göra en så kallad studentprofil. Klicka på **Registrera.** 

| Ö ÖREBRO UNIVERSITET<br>Läkarprogrammet            | r                                                                                                    |
|----------------------------------------------------|----------------------------------------------------------------------------------------------------|
|                                                    | SÖK VERKSAMHET LOGGA IN (Student)                                                                                                    |
| VERKSAMHETS-<br>PRESENTATIONER<br>VFU-ORGANISATION | Innan du kan logga in första gången måste du registrera dig här.<br><b>Registrera &gt;&gt;</b>                                                  |
| DOKUMENT/BLANKETTER                                | Inloggning                                                                                                    |
| TERMINSINFORMATION                                 | E-postadress:<br>Lösenord:<br>Logga in                                                                                                    |
|                                                    | Glömt ditt lösenord?<br>Skriv in din e-postadress och klicka på skicka så kommer ditt lösenord att skickas till dig.<br>E-postadress:<br>Skicka |
|                                                    | Glömt din e-postadress?<br>Skriv in ditt personnummer och klicka på visa så kommer din e-postadress att visas nedan.<br>Personnummer:<br>Visa   |

Fyll i samtliga uppgifter och ett lösenord som du själv väljer. Lösenordet måste bestå av minst 5 tecken och endast bokstäverna a-z, A-Z och siffrorna 0-9 kan användas.

De fält som är markerade med \* är obligatoriska. Vi ber dock att du även fyller i mobil eftersom det underlättar om någon snabbt behöver kontakta dig.

| 0 ÖREBRO UNIVERSIT<br>Läkarprogrammet                                                           | fet                                                                                                    |                    |  |
|-------------------------------------------------------------------------------------------------|----------------------------------------------------------------------------------------------------|--------------------|--|
|                                                                                                 | SÖK VERKSAMHET                                                                                                    | LOGGA IN (Student) |  |
| VERKSAMHETS-<br>PRESENTATIONER<br>VFU-ORGANISATION<br>DOKUMENT/BLANKETTER<br>TERMINSINFORMATION | Registrera Skriv in din profil och klicka på Re E-postadress:* Personnummer: (ååmmdd-xxxx)* Lösenord:* Lösenord:* Verifiera lösenord:* Namn (För- och efternamn):* Adress:* Postnr:* Ort:* Postnr:* Ort:* Telefon: Mobil: Telefon: Mobil: Registrera din profil | 2gistrera.         |  |

## Klicka på **Registrera din profil**.

## Klicka på VFU-plats.

| Ö ÖREBRO UNIVERSITET<br>Läkarprogrammet                                                         |           |                                                                                  |                                                                                                    |                                                                           |
|-------------------------------------------------------------------------------------------------|-----------|----------------------------------------------------------------------------------|----------------------------------------------------------------------------------------------------|---------------------------------------------------------------------------|
|                                                                                                 |           | SÖK VERKSAMHET                                                                   | LOGGA IN (Student)                                                                                  |                                                                           |
| VERKSAMHETS-<br>PRESENTATIONER<br>VFU-ORGANISATION<br>DOKUMENT/BLANKETTER<br>TERMINSINFORMATION | Hắ<br>VFL | ir söker du som s<br>J-plats. Klicka på<br><sup>Denna applikation använder</sup> | Välkommen!<br>tudent på Läkaru<br>VFU-plats nedan<br>sig av popupfönster, ni bör<br>popupblockerare | tbildningen din<br>för att gå vidare<br><sup>,</sup> därför stänga av era |

Du ska INTE välja någon kurs utan kommer att bli tilldelad en VFU-placering.

Du är nu klar med din studentprofil och kan klicka på Logga ut.

| ,                             | Välj aktuell kurs med VFU:                                                   | Om du valt fel kurs kontakta <u>vfu.lakarprogram@oru.se</u> |  |  |
|-------------------------------|------------------------------------------------------------------------------|-------------------------------------------------------------|--|--|
|                               | Välj kurs.                                                                   | V                                                           |  |  |
|                               | Spara                                                                        |                                                             |  |  |
|                               | Redigera prioriteringsordning på                                             | à dina ansökningar.                                         |  |  |
| 1                             | Genom att klicka på pilarna ändrar du prioriteringsordning för dina VFU-val. |                                                             |  |  |
|                               | Prio Verksam                                                                 | het                                                         |  |  |
| Mina tidigare VFU-placeringar |                                                                              |                                                             |  |  |
| Logga ut Tillbaka             |                                                                              |                                                             |  |  |

Lycka till!

Du kommer att få mail när placeringen är klar och du fått en VFU-plats.

Har du frågor är du välkommen att kontakta VFU-handläggare på e-post vfu.lakarprogram@oru.se.

Ewa Nykvist, 019-30 21 68 (ansvarig VFU-handläggare för T1, T3, T5, T7 och T9)

Helen Aronsson, 019-30 34 01 (ansvarig VFU-handläggare för T2, T4, T6, T8 och T11)